#### Bil. Modul & Menu Muka surat 1.0 Pendahuluan Tujuan 2.0 Capaian Sistem (masukkan memulakan sistem dan alamat URL) 3.0 Panduan Pengguna 4.0 2 4.1 Muka depan (Login) 3 4.2 Halaman Utama (Dashboard) 4.3 Biodata Pengguna 3 4 4.4 Maklumat Pengguna Lain (User) 7 4.5 Maklumat Sungai (River) 9 4.6 Maklumat Pemilik Permit (Permit Owner) 4.7 Maklumat Kawasan Projek (Site) 10 12 4.8 Maklumat Perkara Pemantauan (Observe Matter) 13 4.9 Maklumat Set Pemantauan (Observe Set) 15 4.10 Maklumat Lawatan (Visit) 16 4.11 Maklumat Ringkasan Laporan (Summary)

### Senarai Kandungan

### 1.0 **Pendahuluan**

- 1.1 Objektif Integrated River Basin Management System (IRBM)
  - 1.1.1. Membolehkan pengguna melihat dan mengemaskini maklumat kawasan projek.
  - 1.1.2 Membolehkan pengguna mengemaskini dan mencetak borang pemantauan untuk dibawa ke kawasan projek.

## 2.0 Tujuan

Tujuan panduan ini disediakan adalah untuk menerangkan tentang cara-cara menggunakan IRBM dan seterusnya memudahkan pengguna untuk menggunakan sistem ini.

### 3.0 Capaian Sistem

### 3.1 Memulakan Sistem

Secara umummya sistem ini boleh dicapai menggunakan sebarang aplikasi pelayar internet. Walau bagaimanapun, untuk paparan terbaik pengguna digalakkan menggunakan pelayar Internet Explorer 5.5 ke atas dengan resolusi skrin 1024x768 piksel.

### 3.2 Alamat URL

Sistem ini boleh dicapai dengan melayari http://irbm.didkedah.gov.my

# 4.0 Panduan Pengguna

# 4.1 Muka depan (Login)

| Integrated River Management System                                           |
|------------------------------------------------------------------------------|
| Jabatan Pengairan dan Saliran Negeri Kedah<br>Darul Aman                     |
| Armed with the proper credentials provided unto you, login.                  |
| Username                                                                     |
| Password                                                                     |
| Login                                                                        |
| Designed and developed by Kascom Technologies $\ensuremath{\mathbb{S}}$ 2016 |

# 4.2 Halaman Utama (Dashboard)

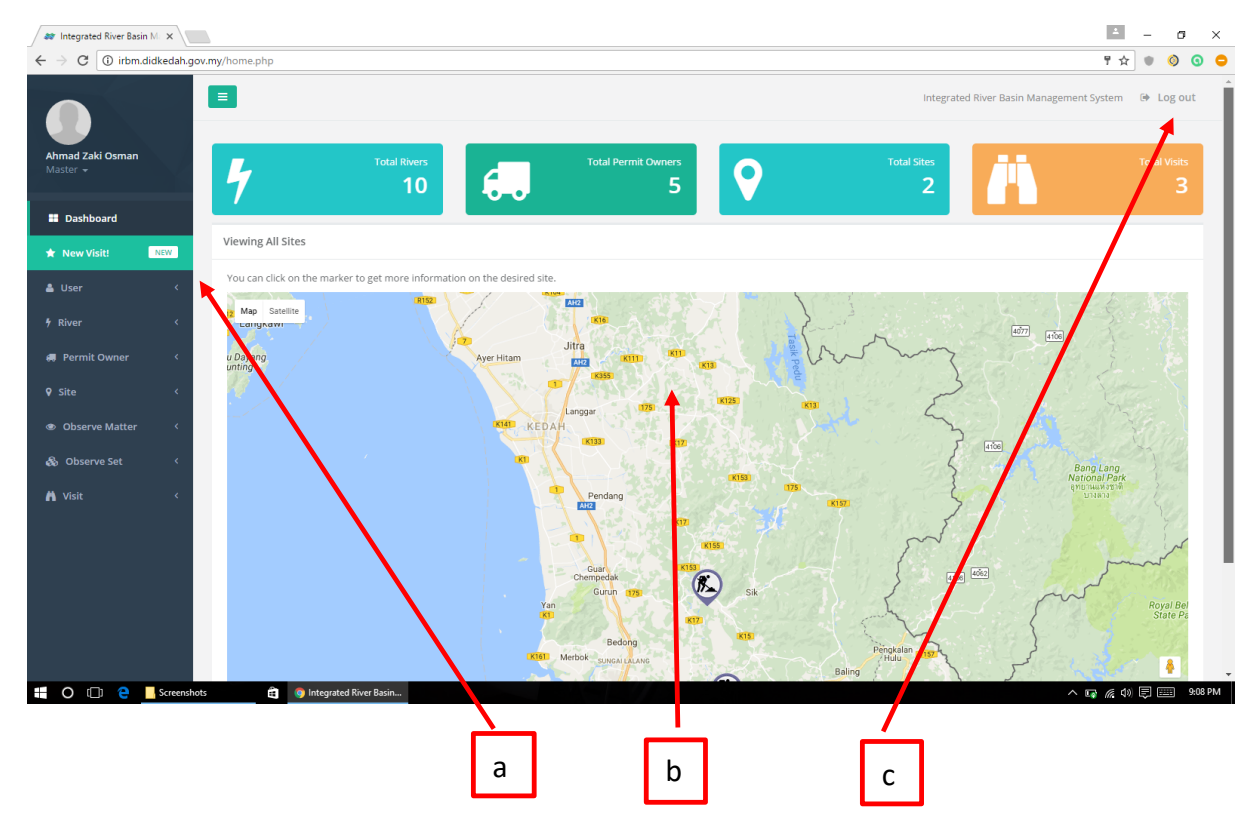

# 4.2.1 Rekabentuk Halaman

- 1. (a) Senarai Menu
- 2. (b) Ruang paparan maklumat
- 3. (c) Link untuk keluar sistem

# 4.3 Biodata Pengguna

# 4.3.1 Profile Pengguna

| Fungsi    | :   | Memaparkan username (nama) serta email pengguna.<br>Membolehkan pengguna menukar password (kata laluan) profile.  |
|-----------|-----|----------------------------------------------------------------------------------------------------|
| Pengguna  | ••• | Pengguna                                                                                                    |
| Ciri-ciri | :   | Pengguna hanya boleh melihat maklumat sahaja. Pengguna perlu<br>menghubungi Admin sekiranya maklumat tidak tepat. |

|               |                                                                             | Integrated River Basin Management System 🛛 🖨 Log                                 | g out |
|---------------|-----------------------------------------------------------------------------|----------------------------------------------------------------------------------|-------|
|               | Ahmad Zaki Osman<br>Master<br>username: zaki<br>email: zaki@didkedah.gov.my | Created 2016-05-12 21:58:11 Updated 2016-09-11 00:28:58                          |       |
| Profile Image |                                                                             | Update Password                                                                  |       |
| -             | <b>Drop files</b> to upload<br>(or click)                                   | Current<br>Password<br>New<br>Password<br>Confirm<br>Password<br>Update Password |       |

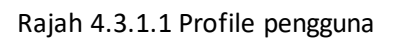

# 4.4. Maklumat Pengguna yang lain (User)

| Fungsi    | :  | Memaparkan username (nama), email, nama sebenar dan level pengguna-pengguna sistem IRBM yang lain                                                                              |
|-----------|----|----------------------------------------------------------------------------------------------------|
| Pengguna  | •• | Pengguna                                                                                                    |
| Ciri-ciri | :  | Secara umum pengguna hanya boleh melihat maklumat sahaja<br>mengenai pengguna-pengguna lain.<br>Hanya Admin sahaja dapat mengubah maklumat mengenai<br>pengguna-pengguna lain. |

| Isername  | Email                   | Realname                  | Level   | Lastlogin            |
|-----------|-------------------------|---------------------------|---------|----------------------|
| aron      | aaron@didkedah.gov.my   | Aaron Kwok Wai Leng       | Pelapor | 2016-06-07 22:47:2   |
| kmal      | akmal@gmail.com         | Akmal Arif                | Pelapor | 2016-09-13 00:00:    |
| nother    | test@none.com           | Testing                   | Master  |                      |
| zazil     | azazil@didkedah.gov.my  | Azazil Hypnocraft         | Master  | 2016-05-14 16:26:    |
| abun      | babun@gmail.com         | Naim Nordin               | Pelapor | 2016-09-08 00:00:    |
| idi       | didi@gmail.com          | Azizi Rais                | Pelapor |                      |
| jadshukri | aiadshukri@gmail.com    | Mohd Nizar Shukri         | Master  | 2015-11-04 00:29:    |
| rdaus     | firdaus@didkedah.gov.my | Muhammad Firdaus Attaturk | Master  | 2016-06-07 22:48:    |
| afiz      | hafiz@gmail.com         | Hafiz Zainuddin           | Pelapor |                      |
| akimi     | hakimi@gmail.com        | Hakimi Yusrizal           | Master  |                      |
| lsername  | Email                   | Realname                  | Level   | Lastlog              |
|           |                         |                           |         | Previous 1 2 3 4 Net |

Rajah 4.4.1.1 Senarai Pengguna

## 4.4.2 Cara Peggunaan

(a) – Tekan pada senarai nama dalam kolum "username" seperti di atas dan anda akan dibawa ke laman yang seterusnya untuk melihat maklumat mengenai pengguna tersebut :

| Viewing User Information |                       |                                       | F      |
|--------------------------|-----------------------|---------------------------------------|--------|
|                          |                       |                                       | Edit   |
| Username                 | aaron                 |                                       | Delete |
|                          |                       |                                       |        |
| Password                 |                       |                                       |        |
|                          |                       |                                       |        |
|                          |                       |                                       |        |
| Confirm Password         |                       |                                       |        |
|                          |                       |                                       | /      |
| Email                    | aaron@didkedah.gov.mv |                                       |        |
|                          |                       |                                       |        |
|                          |                       |                                       |        |
| User Level               | Pelapor               |                                       | Ŧ      |
|                          |                       |                                       |        |
|                          | A                     |                                       |        |
| Real Name                | Aaron Kwok wai Leng   |                                       |        |
|                          |                       | · · · · · · · · · · · · · · · · · · · |        |
|                          |                       | b                                     |        |

# Rajah 4.4.2.1 Maklumat pengguna Lain

(b) – Sekiranya anda merupakan admin,anda boleh mengubah maklumat pengguna yang lain dengan meng-klik pada simbol seperti yang ditunjukkan dalam rajah di atas. Kemudian klik pada perkataan "edit".

Admin juga boleh menambah maklumat pengguna baru dengan meng-klik pada perkataan "Add" (c) di dalam kolum User di bahagian sebelah kiri skrin seperti berikut :

|                                |                   | Integrated River Basin Management System | 🕒 Log out |
|--------------------------------|-------------------|------------------------------------------|-----------|
| Ahmad Zaki Osman<br>Master *   | Adding A New User |                                          |           |
| E Dashboard                    | Username          |                                          |           |
| ★ New Visit! NEW               | Password          |                                          |           |
| Liet ✓                         | Confirm Password  |                                          |           |
| Add                            | Email             |                                          |           |
| fype<br>f River <              |                   |                                          |           |
| 🚚 Permit Owner 🛛 <             | User Level        | Master                                   | ٣         |
| ♀ Site 〈<br>● Observe Matter 〈 | Real Name         |                                          |           |
| 💩 Observe Set 🛛 <              |                   |                                          |           |
| 🔥 Visit 🛛 🗸                    |                   |                                          |           |
|                                |                   |                                          |           |

C 4.4.2.2 Maklumat Pengguna Lain

Selepas mengisi maklumat mengenai pengguna yang baharu , klik pada butang "Add User" (d) seperti rajah di bawah untuk mengemaskini maklumat pengguna anda :

| Adding A New User |                            |
|-------------------|----------------------------|
| Username          | KIMI                       |
| Password          |                            |
| Confirm Password  |                            |
| Email             | kimi@gmail.com             |
| User Level        | Master v                   |
| Real Name         | Amirul Hakimi Bin Yusrizal |
|                   | Add User d                 |

# 4.5 Maklumat Sungai (River)

| Fungsi   | : | Membolehkan pengguna melihat dan mengemaskini alamat semasa dan kondisi kawasan kajian(sungai) |
|----------|---|------------------------------------------------------------------------------------------------|
| Pengguna | : | Pengguna                                                                                       |

List of Rivers

| Name                                      | Branch               | Length(km) | Width(m) | Created             |
|-------------------------------------------|----------------------|------------|----------|---------------------|
| Alor Ayam                                 | Sungai Kedah         | 0.01       | 9        | 2016-05-15 22:21:34 |
| Sungai Batu Gajah                         | Sungai Kedah         | 19.90      | 14       | 2016-06-04 14:53:15 |
| Sungai Duta                               | Sungai Kedah         | 0.01       | 9        | 2016-05-22 20:26:26 |
| Sungai Kedah                              | None                 | 22.90      | 100      | 2016-05-15 22:19:30 |
| Sungai Matahari                           | None                 | 9.00       | 8        | 2016-06-07 22:58:11 |
| Sungai Muda                               | Sungai Kedah         | 9.81       | 80900    | 2016-05-15 22:16:44 |
| Sungai Penchala                           | Sungai Kedah         | 0.09       | 7        | 2016-05-15 23:34:09 |
| Sungai Raja                               | Sungai Kedah         | 2.00       | 20       | 2016-08-14 00:00:00 |
| Alor Semadom                              | Sungai Kedah         | 1.50       | 12       | 2016-06-07 22:59:59 |
| Sungai Sungai Dua                         | Sungai Kedah         | 0.03       | 76       | 2016-09-17 00:00:00 |
| Name                                      | Branch               | Length(km) | Width(m) | Created             |
| nowing 1 to 10 of 10 entries (filtered fr | om 11 total entries) |            |          | Previous 1 Next     |

### 4.5.2 Cara Penggunaan :

 (a) – Klik pada salah satu nama sungai di dalam kolum "Name" untuk melihat maklumat mengenai sungai berkenaan. Anda akan di bawa ke laman yang mempunyai maklumat berkenaan sungai tersebut seperti berikut :

## MANUAL PENGGUNA SISTEM IRBM

| View River Information |                                   | F              |
|------------------------|-----------------------------------|----------------|
| Prefix                 | Sungai                            | :dit<br>Delete |
| Name                   | Ayam                              |                |
| Branch                 | Sungai Kedah                      | •              |
| Length                 | 9                                 |                |
| Width Min              | 9                                 |                |
| Width Max              | 9                                 |                |
| Reserve Left           | 9                                 |                |
| Reserve Right          | 9                                 |                |
| Sheet No               | 9                                 |                |
|                        | 4.5.2.1 Maklumat Senarai Sungai b |                |

Sekiranya anda merupakan seorang Admin, anda boleh meng-klik pada simbol (b) seperti yang ditunjukkan dalam rajah di atas, kemudian klik pada perkataan "edit" untuk mengemaskini maklumat sungai berkenaan.

Admin juga boleh menambah senarai sungai yang baru dengan mengklik pada butang "Add" © di sebelah kiri skrin . Contohnya adalah seperti berikut :

| Ahmad Zaki Osman<br>Master + | Adding A New River |                         |
|------------------------------|--------------------|-------------------------|
| Dashboard                    | Prefix             | Sungai 🔹                |
| ★ New Visit! NEW             | Name               |                         |
| 🛓 User 🛛 🔇 <                 | Branch             | None                    |
| <b>∲ River ∽</b><br>List     |                    |                         |
| Add                          | Length             | Integer value in meters |
| 🖪 Permit Owner 🔇             | Width Min          | Integer value in meters |
| ♥ Site <                     | Width Max          | Integer value in meters |
| Observe Matter <     Set <   | Reserve Lei        | Integer value in meters |
| A Visit <                    | Reserve Right      | In meters               |

4.5.2.2 Maklumat Tambah Senarai Sungai

# 4.6 Maklumat Pemilik Permit (Permit Owner)

| Fungsi   | : | Membolehkan pengguna melihat dan mengemaskini senarai maklumat pemilik permit |
|----------|---|-------------------------------------------------------------------------------|
| Pengguna | : | Pengguna                                                                      |

#### List of Permit Owners

| Name                           | City        | Zip   | State | Created-By                  |
|--------------------------------|-------------|-------|-------|-----------------------------|
| Ahmad Aki Photography          | Alor Setar2 | 05351 | Kedah | Muhammad Najib Abdul Mukthi |
| Amirul Hakimi Bin Yusrizal     | Alor Setar  | 06250 | Kedah | Ahmad Zaki Osman            |
| Borak Enterprise               | Alor Setar  | 05000 | Kedah | Muhammad Najib Abdul Mukthi |
| Kascom Technologies            | Alor Setar  | 05000 | Kedah | Muhammad Najib Abdul Mukthi |
| kimi                           | sdf         | 06250 | Kedah | Ahmad Zaki Osman            |
| kimigdf                        | юуу         | 06250 | Kedah | Ahmad Zaki Osman            |
| Mecacom Technologies Sdn. Bhd. | Alor Setar  | 05100 | Kedah | Muhammad Najib Abdul Mukthi |
| Name                           | Crty        | Zip   | State | Created-By                  |
| showing 1 to 7 of 7 entries    |             |       |       | Previous 1                  |

Rajah 4.6.1.1 Maklumat pemilik permit

# 4.6.2 Cara Penggunaan :

 (a) – Klik pada salah satu nama pemilik permit di dalam kolum "Name" untuk melihat maklumat mengenai pemilik permit berkenaan. Anda akan di bawa kepada laman yang mempunyai maklumat berkenaan pemilik permit seperti berikut :

| View Permit Owner     |                             |   |   | ۶.<br>۲. |
|-----------------------|-----------------------------|---|---|----------|
| Name                  | Ahmad Aki Photography       |   |   | Edit     |
| Street Address Line 1 | 4334, Taman Cencarung       |   |   |          |
| Street Address Line 2 | Jalan Sultanah Sambunganing |   |   |          |
| Town/District/City    | Alor Setar2                 |   |   |          |
| Zip/Postcode          | 05351                       |   |   |          |
| State                 | Kedah                       |   |   | •        |
| Email                 | jeebsion@gmail.com2         |   |   |          |
|                       |                             | 9 | b |          |

Sekiranya anda merupakan seorang Admin, anda boleh meng-klik pada simbol (b) seperti yang ditunjukkan dalam rajah di atas, kemudian klik pada perkataan "edit" untuk mengemaskini maklumat pemilik permit berkenaan.

Admin juga boleh menambah senarai pemilik permit yang baru dengan mengklik pada butang "Add" (c) di sebelah kiri skrin . Contohnya adalah seperti berikut :

| Ahmad Zaki Osman<br>Master 👻 | Adding A New Permit Owne | r                                              |
|------------------------------|--------------------------|------------------------------------------------|
|                              | Name                     |                                                |
| Dashboard                    |                          |                                                |
| ★ New Visit! NEW             | Street Address Line 1    |                                                |
| 🛓 User                       | <                        |                                                |
| 🕈 River                      | Street Address Line 2    |                                                |
| 🚚 Permit Owner               |                          |                                                |
|                              |                          |                                                |
| Add                          | Zip/Postcode             |                                                |
| ♀ Site                       | <                        |                                                |
| Observe Matter               | < State                  | Kedah •                                        |
| 🚓 Observe Set                | <                        |                                                |
| Ä Visit                      | < Email                  | C                                              |
|                              |                          | 4.6.2.2 Maklumat Tambah Senarai Pemilik Permit |

## 4.7 Maklumat Senarai Kawasan Projek

| Fungsi   | : | Membolehkan pengguna melihat dan mengemaskini maklumat |
|----------|---|--------------------------------------------------------|
|          |   | kawasan projek                                         |
| Pengguna | : | Pengguna                                               |

List of Sites

| ihow 10 • entries Search:                                             |  |         |             |            |              | Search:             |
|-----------------------------------------------------------------------|--|---------|-------------|------------|--------------|---------------------|
| Name                                                                  |  | Туре    | Subdistrict | District   | River        | Created-Date        |
| Bancar Best                                                           |  | Lumpur  | Gurun       | Kuala Muda | Sungai Kedah | 2016-09-05 05:16:49 |
| Kampung Teloi                                                         |  | Lumpur  | Teloi Kanan | Baling     | Sungai Duta  | 2016-08-15 18:12:43 |
| Khkh                                                                  |  | Lumpur  | Tawar       | Baling     | Alor Ayam    | 2016-09-17 06:49:29 |
| Sungai Gajah                                                          |  | Lunipur | Bakai       | Baling     | Alor Ayam    | 2016-09-17 06:22:52 |
| Name                                                                  |  | Туре    | Subdistrict | District   | River        | Created-Date        |
| Showing 1 to 4 of 4 entries           Previous         1         Next |  |         |             |            |              |                     |

Rajah 4.7.1.1 Maklumat Kawasan Projek

### 4.7.2 Cara Penggunaan :

 (a) – Klik pada salah satu nama kawasan projek di dalam kolum "Name" untuk melihat maklumat mengenai kawasan projek berkenaan. Anda akan di bawa kepada laman yang mempunyai maklumat berkenaan kawasan projek seperti berikut :

| Viewing Site  |                                | <i>"</i>                |
|---------------|--------------------------------|-------------------------|
| Permit Owner  | Mecacom Technologies Sdn. Bhd. | Edit                    |
| Туре          | Lumpur                         | Generate Visit Template |
| Location Name | Bancar Best                    |                         |
| River         | Kedah                          | •                       |
| Subdistrict   | Kuala Muda - Gurun             | ٣                       |
| Permit Expiry | 2016-09-05                     |                         |
| Geolocation   | Map Satellite                  |                         |

- (b) Sekiranya anda merupakan seorang Admin, anda boleh meng-klik pada simbol (b) seperti yang ditunjukkan dalam rajah di atas, kemudian klik pada perkataan "edit" untuk mengemaskini maklumat kawasan projek berkenaan.
- (c) Untuk mencetak borang pemantauan untuk dibawa ke kawasan projek , klik pada perkataan "Generate Visit Template" (c) seperti yang ditunjukkan dalam gambar di atas.

Admin juga boleh menambah senarai kawasan projek yang baru dengan mengklik pada butang "Add" (d) di sebelah kiri skrin . Contohnya adalah seperti berikut :

| <b>Ahmad Zaki Osman</b><br>Master 👻 | Adding A New Site |                         |
|-------------------------------------|-------------------|-------------------------|
| III Dashboard                       | Permit Owner      | Ahmad Aki Photography 🔹 |
| 🖈 New Visit! NEW                    | Туре              | Lumpur *                |
| 🛓 User 🛛 🧹                          |                   |                         |
| ∲River <                            | Location Name     |                         |
| 🚚 Permit Owner 🧹                    |                   |                         |
| ♀ Site ✓                            | River             | Ayam •                  |
| List                                | aut distant       |                         |
| <ul> <li>Observe Matter</li> </ul>  | Subdistrict       | Baling - slong          |
| 🗞 Observe Set 🛛 🗸                   | Permit Expiry     | 2016-09-17              |
| 🐴 Visit 🗸 <                         |                   |                         |
|                                     | Geolocation       | d                       |

### 4.8. Maklumat Perkara Pemantauan

| Fungsi   | :  | Membolehkan pengguna melihat dan mengemaskini maklumat perkara pemantauan di setiap kawasan projek |
|----------|----|----------------------------------------------------------------------------------------------------|
| Pengguna | •• | Pengguna                                                                                           |

#### List of Sites

| Show 10 • entries                                                     | S      | earch:              |
|-----------------------------------------------------------------------|--------|---------------------|
| Matter                                                                | Туре   | Created             |
| Adakah jarak 'stockfile' pasir 30 meter dari tebing?                  | Pasir  | 2016-08-08 06:20:38 |
| Adakah kawasan sekitar masih terpeliharat                             | Pasir  | 2016-08-08 06:21:18 |
| Adakah lokasi tapak sama dengan permohonin?                           | Pasir  | 2016-08-08 06:06:46 |
| Adakah lumpur terpancut keluar ke jalanraya?                          | Lumpur | 2016-08-18 05:13:53 |
| Adakah operator membuang sisa-sisa tanah di atas alan raya?           | Lumpur | 2016-08-18 05:14:30 |
| Adakah pasir diambil dari 'middle third of river section              | Pasir  | 2016-08-08 06:20:06 |
| Adakah pelan survey dikemukakan kepada Jabatan setiap Ubulan?         | Pasir  | 2016-08-08 06:23:45 |
| Adakah pembinaan struktur merintang sungai?                           | Pasir  | 2016-08-08 06:22:23 |
| Adakah pengusaha beroperasi pada hari lawatan?                        | Pasir  | 2016-08-08 06:06:31 |
| Adakah rintangan terhadap sungai seperti pemasangan 'Achorage Gable'? | Pasir  | 2016-08-08 06:22:57 |
| Matter                                                                | Туре   | Created             |
| Showing 1 to 10 of 16 entries                                         |        | Previous 1 2 Next   |

# 4.8.2 Cara Penggunaan :

(a) – Klik pada salah satu perkara pemantauan di dalam kolum "Name" untuk melihat maklumat mengenai perkara pemantauan berkenaan. Anda akan di bawa kepada laman yang mempunyai maklumat berkenaan perkara pemantauan seperti berikut :

| Viewing Observation Matter |                                                      |   |       |
|----------------------------|------------------------------------------------------|---|-------|
|                            |                                                      |   | Edit  |
| Туре                       | Pasir                                                |   | Delet |
|                            |                                                      |   |       |
|                            |                                                      | / |       |
| Observation Matter         | Adakah jarak 'stockfile' pasir 30 meter dari tebing? |   |       |
|                            |                                                      |   |       |
|                            |                                                      | b |       |

- (b) Sekiranya anda merupakan seorang Admin, anda boleh meng-klik pada simbol (b) seperti yang ditunjukkan dalam rajah di atas, kemudian klik pada perkataan "edit" untuk mengemaskini maklumat perkara pemantauan berkenaan.
- (c) Admin juga boleh menambah senarai perkara pemantauan yang baru dengan mengklik pada butang "Add" (c) di sebelah kiri skrin . Contohnya adalah seperti berikut :

| Ahmad Zaki Osman     | Viewing Observation Matter |                                                      | F      |
|----------------------|----------------------------|------------------------------------------------------|--------|
|                      | Туре                       | Pasir                                                | Edit   |
| Dashboard            |                            |                                                      | Delete |
| 🖈 New Visit! NEW     | Observation Matter         | Adakah jarak 'stockfile' pasir 30 meter dari tebing? |        |
| 🚨 User 🛛 <           |                            |                                                      |        |
| ∮ River <            |                            |                                                      |        |
| 🚚 Permit Owner 🛛 <   |                            |                                                      |        |
| ♀ Site 〈             |                            |                                                      |        |
| 👁 Observe Matter 🛛 🗸 |                            |                                                      |        |
| List                 |                            |                                                      |        |
| Add                  |                            |                                                      |        |
| 💩 Observe Set        |                            |                                                      |        |
| A Visit <            |                            |                                                      |        |
|                      | с                          |                                                      |        |

# 4.9 Maklumat Set Pemantauan

| Fungsi   | : | Membolehkan pengguna melihat dan mengemaskini set |
|----------|---|---------------------------------------------------|
|          |   | pemantauan untuk dibawa ke kawasan projek         |
| Pengguna | : | Pengguna                                          |

#### List of Observation Sets

| Name                       | Туре   | Quantity | Created             |
|----------------------------|--------|----------|---------------------|
| FreeBSD                    | Pasir  | 8        | 2016-08-17 07:49:25 |
| Linux 🛛 📉                  | Lumpur | 2        | 2016-08-25 17:20:56 |
| new 🗹                      | Pasir  | 5        | 2016-09-06 12:40:28 |
| Slackware                  | Pasir  | 10       | 2016-08-25 17:21:24 |
| test                       | Pasir  | 4        | 2016-09-17 12:35:06 |
| Name                       | Туре   | Quantity | Created             |
| howing 1 to 5 of 5 entries |        |          | Previous 1 Next     |

### 4.9.2 Cara Penggunaan :

 (a) – Klik pada salah satu set pemantauan di dalam kolum "Name" untuk melihat maklumat mengenai set pemantauan berkenaan. Anda akan di bawa kepada laman yang mempunyai maklumat berkenaan set pemantauan seperti berikut :

| Viewing Observation Set |                                                                |        |
|-------------------------|----------------------------------------------------------------|--------|
| Name                    | Linux                                                          |        |
| Choose Type             | Lumpur                                                         |        |
| Set Default             | 𝞯 is Default                                                   |        |
| Observe Matter          | Adakah lumpur terpancut keluar ke jalanraya?                   |        |
|                         |                                                                |        |
| Set                     | # Matter                                                       | Delete |
|                         | 1 Adakah lumpur terpancut keluar ke jalanraya?                 | Delete |
|                         | 2 Adakah operator membuang sisa-sisa tanah di atas jalan raya? | Delete |
| Arrange                 | Adakah lumpur terpancut keluar ke jalanraya?                   |        |
|                         | Adakah operator membuang sisa-sisa tanah di atas jalan raya?   |        |

- (b) Sekiranya anda merupakan seorang Admin, anda boleh meng-klik pada simbol (b) seperti yang ditunjukkan dalam rajah di atas, kemudian klik pada perkataan "edit" untuk mengemaskini maklumat set pemantauan berkenaan.
- (c) Admin juga boleh menambah senarai set pemantauan yang baru dengan mengklik pada butang "Add" (c) di sebelah kiri skrin . Contohnya adalah seperti berikut :

| Ahmad Zaki Osman<br>Master 👻                     |        | Adding A New Observation M | latter Set  |  |   |
|--------------------------------------------------|--------|----------------------------|-------------|--|---|
| Dashboard                                        |        | Name                       |             |  |   |
| ★ New Visit!                                     | NEW    | Choose Type                | Choose Type |  | Ŧ |
| 🛎 User                                           | <      |                            |             |  |   |
| 🕈 River                                          | ٢      |                            |             |  |   |
| 🚚 Permit Owner                                   | ٢      |                            |             |  |   |
| <ul> <li>Site</li> <li>Observe Matter</li> </ul> | <<br>< |                            |             |  |   |
| 🗞 Observe Set                                    | ~      |                            |             |  |   |
| List                                             |        |                            |             |  |   |
| Auu Auu                                          | <      |                            |             |  |   |
|                                                  |        |                            | с           |  |   |

### 4.10 Maklumat Lawatan

| Fungsi   | : | -Membolehkan melihat dan mengemaskini senarai lawatan yang telah dilakukan di kawasan projek. |
|----------|---|-----------------------------------------------------------------------------------------------|
| Pengguna | : | Pengguna                                                                                      |

#### List of Rivers

| Site                      | П               | Type   | River | Observer                    | Visit Date          |
|---------------------------|-----------------|--------|-------|-----------------------------|---------------------|
| Site                      | _               | Type   | River |                             | visit bute          |
| Bancar Best               |                 | Lumpur | Kedah | Muhammad Najib Abdul Mukthi | 2016-09-09 23:51:00 |
| Bancar Best               |                 | Lumpur | Kedah | Ahmad Zaki Osman            | 2016-09-17 06:08:00 |
| Kampung Teloi             | $\overline{\ }$ | Lumpur | Duta  | Muhammad Najib Abdul Mukthi | 2016-09-17 13:00:00 |
| Sungai Gajah              |                 | Lumpur | Ayam  | Ahmad Zaki Osman            | 2016-09-17 06:35:00 |
| Sungai Gajah              |                 | Lumpur | Ayam  | Muhammad Najib Abdul Mukthi | 2016-09-02 16:10:00 |
| Site                      |                 | Туре   | River | Observer                    | Visit Date          |
| Showing 1 to 5 of 5 entri | es              |        |       |                             | Previous 1 Next     |

## 4.10.2 Cara Penggunaan:

(a) – Klik pada salah satu nama kawasan projek di dalam kolum "Name" untuk melihat maklumat lawatan mengenai kawasan projek berkenaan. Anda akan di bawa ke laman yang mempunyai maklumat lawatan berkenaan kawasan projek seperti berikut :

| Viewing Visit                |                                    |        |        |          |                   | P  |
|------------------------------|------------------------------------|--------|--------|----------|-------------------|----|
| Site                         | Decessor Decet                     |        |        |          | Edit              |    |
| Site                         | Bancar Best                        |        |        |          | Delete            |    |
|                              |                                    |        |        |          | Manage Images     |    |
| Visit Date                   | 2016-09-09                         |        |        |          | Download Report   |    |
| Visit Time                   | 23:51                              |        |        |          | Regenerate Report |    |
|                              |                                    |        |        |          |                   |    |
| Visit Remark                 | test                               |        |        |          |                   |    |
|                              |                                    |        |        |          |                   |    |
|                              |                                    |        |        |          |                   | 1, |
|                              |                                    |        |        |          |                   |    |
| Matter                       |                                    | Yes/No | Remark |          |                   |    |
| Adakah lumpur terpancut kelu | ar ke jalanraya?                   | YES    | test   |          |                   |    |
|                              |                                    | NO     |        |          |                   |    |
| Adakah operator membuang s   | isa-sisa tanah di atas jalan raya? |        |        |          |                   |    |
|                              |                                    |        |        | <u> </u> |                   |    |
|                              |                                    |        |        | с        |                   |    |
|                              | D                                  | 15     |        |          |                   |    |

- (b) Sekiranya anda merupakan seorang Admin, anda boleh meng-klik pada simbol (b) seperti yang ditunjukkan dalam rajah di atas, kemudian klik pada perkataan "edit" untuk mengemaskini maklumat lawatan di kawasan projek berkenaan.
- (c) Pengguna juga boleh klik pada perkataan "Download Report" (c) untuk memuat turun Laporan mengenai lawatan di kawasan projek berkenaan ke dalam komputer pengguna.
- (d) Admin juga boleh klik pada perkataan "manage images" (d) untuk meletakkan gambargambar yang telah diambil semasa proses lawatan di kawasan projek untuk mengemaskini laporan.
- (e) Pengguna dan juga Admin boleh menambah senarai laporan mengenai proses lawatan di kawasan projek yang baru dengan mengklik pada butang "Add" (e) di sebelah kiri skrin . Contohnya adalah seperti berikut :

| Ahmad Zaki Osman<br>Master 👻 |     | Viewing Visit               |                   |        |        | 1. F |
|------------------------------|-----|-----------------------------|-------------------|--------|--------|------|
|                              |     | Site                        | Bancar Best       |        |        | ٣    |
| Dashboard                    |     |                             |                   |        |        |      |
| 🖈 New Visit!                 | NEW | Visit Date                  | 2016-09-09        |        |        |      |
| 🛔 User                       | <   | Visit Time                  | 23:51             |        |        |      |
| 4 River                      | <   |                             |                   |        |        |      |
| 🚚 Permit Owner               | <   | Visit Remark                | test              |        |        |      |
| ♀ Site                       | <   |                             |                   |        |        |      |
| Observe Matter               | <   |                             |                   |        |        | 4    |
| 🚓 Observe Set                | <   |                             |                   |        |        |      |
| 👗 Visit                      | ~   | Matter                      |                   | Yes/No | Remark |      |
| List                         |     | Adakah lumpur terpancut kel | uar ke jalanraya? | YES    | test   |      |
| Add                          |     |                             |                   | NO     |        |      |
|                              |     |                             |                   |        |        |      |
|                              |     |                             |                   |        |        |      |
|                              |     |                             | e                 |        |        |      |

# 4.11 Maklumat Ringkasan Laporan (Summary)

| Fungsi    | :   | Memaparkan username (nama), email, nama sebenar dan level pengguna-pengguna sistem IRBM yang lain                                                                                                    |
|-----------|-----|----------------------------------------------------------------------------------------------------|
| Pengguna  | ••• | Pengguna                                                                                                    |
| Ciri-ciri | ••  | Secara umum pengguna hanya boleh melihat maklumat sahaja<br>mengenai rigkasan laporan yang telah dilakukan di beberapa<br>kawasan projek.<br>Hanya Admin sahaja dapat mengubah maklumat mengenai<br>ringkasan laporan di kawasan projek tersebut. |

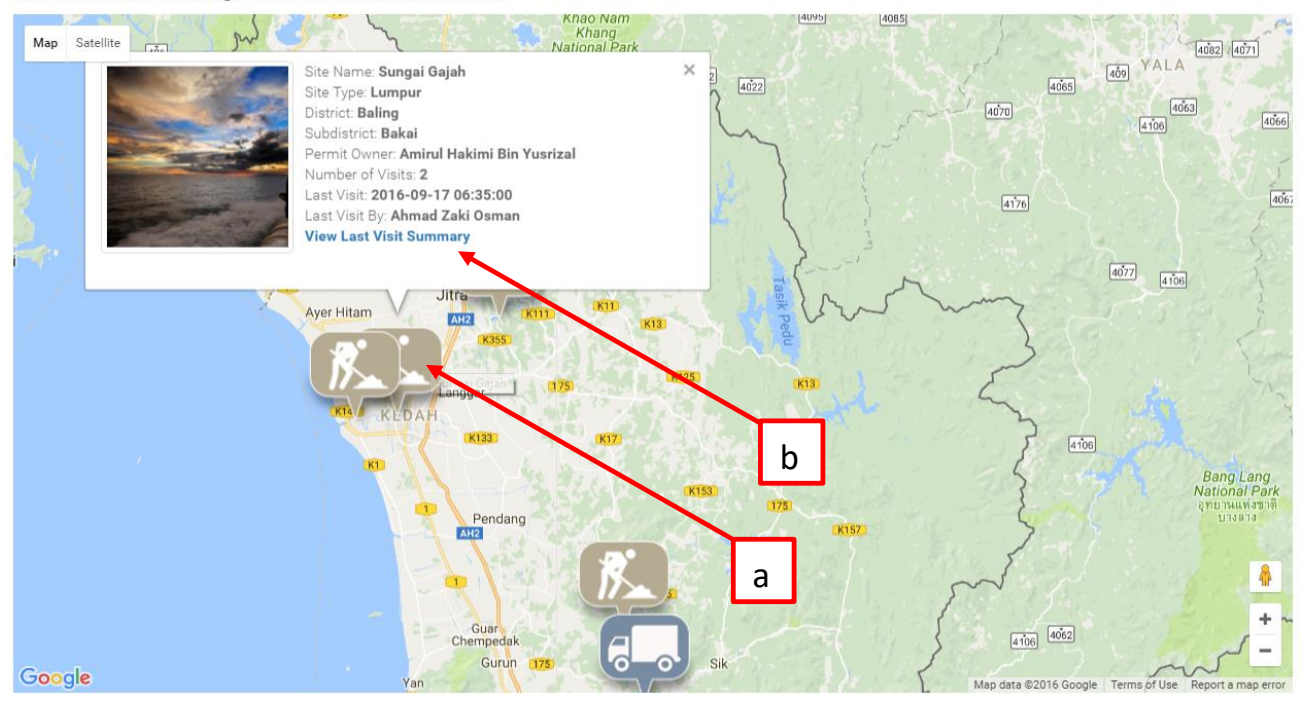

You can click on the marker to get more information on the desired site.

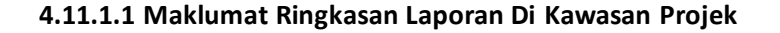

## 4.11.2 Cara Peggunaan

(a) – Klik pada simbol seperti yang ditunjukkan di atas dan anda akan melihat maklumat berkenaan kawasan projek tersebut. Kemudian klik "View Last Visit Summary" (b) untuk melihat ringkasan laporan yang terkini :

| Visit Information                                                                                              |                                                                                                   |                                                                            |                                                          |       | Æ                                                              |
|----------------------------------------------------------------------------------------------------|---------------------------------------------------------------------------------------------------|----------------------------------------------------------------------------|----------------------------------------------------------|-------|----------------------------------------------------------------|
| Bancar Best<br>Permit Owner:<br>Subdistrict:<br>District:<br>Site Name:<br>River Name:<br>Reporting Personnel: | Mecacom Technologies Sdn. Bhd.<br>Gurun<br>Kuala Muda<br>Bancar Best<br>Kedah<br>Ahmad Zaki Osman | Site Type:<br>Visit Date:<br>Visit Time:<br>Created Date:<br>Created Time: | Lumpur<br>17/09/2016<br>6:08 AM<br>17/09/2016<br>6:09 AM |       | Edit<br>Manage Imago<br>No Report Available<br>Generate Report |
| Remark and Review                                                                                              |                                                                                                   |                                                                            |                                                          |       | Add Review                                                     |
| No Remark<br>— Ahmad Zaki Osma                                                                                 | <b>n</b> on <i>17/09/2016 at 6:09 AM</i>                                                          |                                                                            |                                                          |       |                                                                |
|                                                                                                    |                                                                                                   |                                                                            |                                                          |       |                                                                |
| Visit Matters                                                                                                  |                                                                                                   |                                                                            |                                                          |       |                                                                |
| Matter<br>Adakah lumpur terpancut l                                                                            | keluar ke jalanraya?                                                                              |                                                                            | с                                                        | d Yes | Remark                                                         |
| Adakah operator membua                                                                                         | ng sisa-sisa tanah di atas jalan raya?                                                            |                                                                            |                                                          | ×     |                                                                |

# Rajah 4.11.2.1 Contoh Ringkasan Laporan Terkini

(c) – Sekiranya anda merupakan admin,anda boleh mengubah maklumat ringkasan laporan dengan meng-klik pada simbol seperti yang ditunjukkan dalam rajah di atas. Kemudian klik pada perkataan "edit".

Admin juga boleh menambah catatan ringkasan baharu (add review) dengan meng-klik pada perkataan "Add Review" (d) seperti di atas. Kemudian pengguna akan di bawa ke laman untuk menambah catatan baharu seperti berikut :

| Visit Information                                                                                                    |     |        | ÷          |
|----------------------------------------------------------------------------------------------------|-----|--------|------------|
| Review Review Re |     |        |            |
| Remark and Review                                                                                                    |     |        | Add Review |
| No Remark<br>— Ahmad Zaki Osman on 17/09/2016 at 6:09 AM                                                                                                    |     |        |            |
|                                                                                                    |     |        |            |
| Visit Matters                                                                                                    |     |        |            |
| Matter                                                                                                    | Yes | Remark |            |
| Adakah lumpur terpancut keluar ke jalanraya?                                                                                                    | ~   |        |            |
| Adakah operator membuang sisa-sisa tanah di atas jalan raya?                                                                                                    | ×   |        |            |

# 4.11.2.2 Contoh Penambahan Catatan Ringkasan (Review)